## notE - Digital Mockup

CSE 440 | Augustina Liu, Bill Phung, Celeste Cayetano, Ethan Cui

#### **Overview of the Digital Mockup**

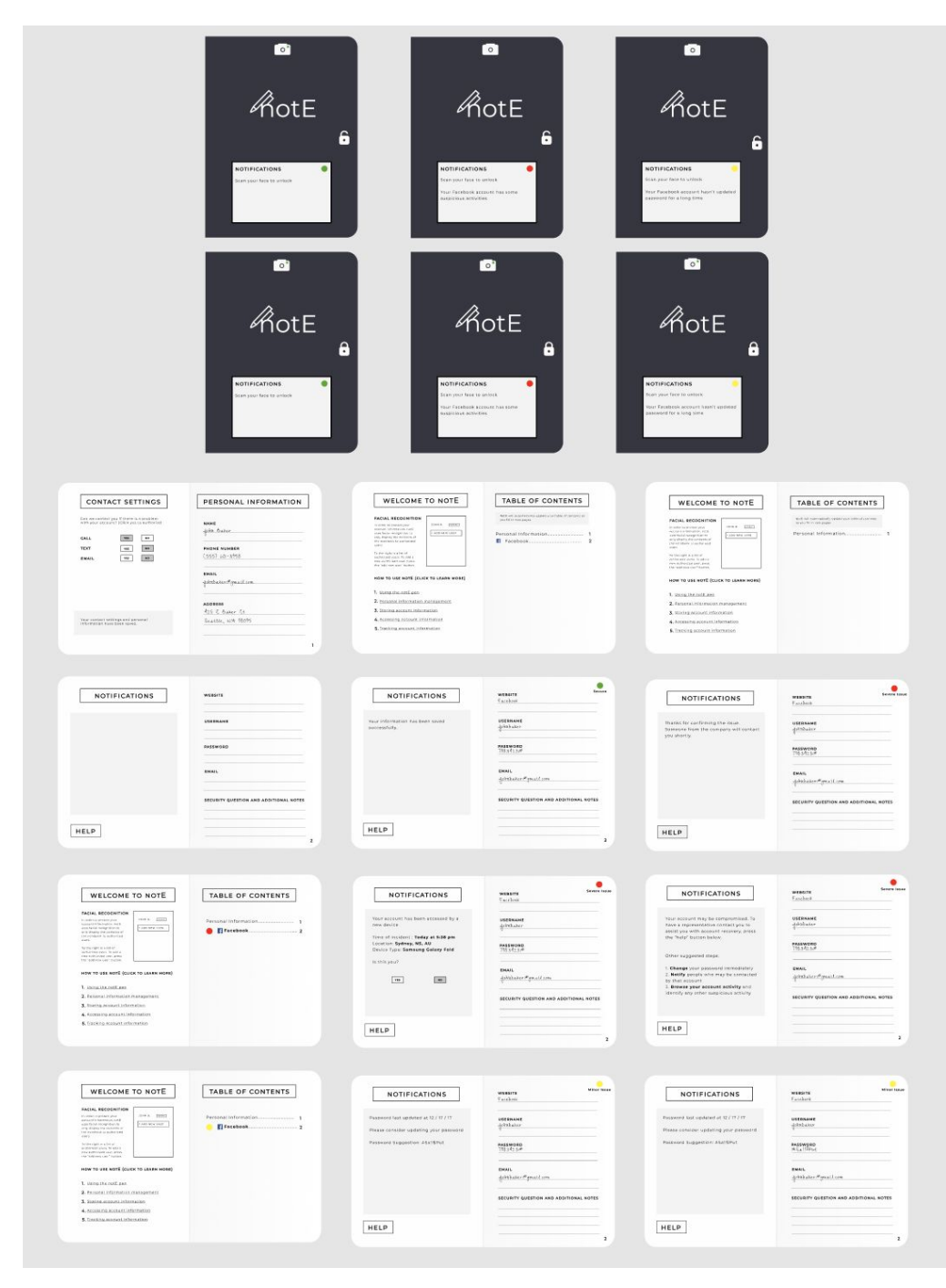

### Task Walkthrough

#### Task 1: Storing, generating, and updating account information

| Description                                                                                                    |
|----------------------------------------------------------------------------------------------------|
|                                                                                                    |
| Before filling any pages, seniors can<br>see the the page number of<br>"Personal Information" on the table<br>of contents. Seniors can flip to the<br>next available page and fill in the<br>information for the Facebook<br>account. |
| According to the table of contents,<br>page 2 is the next available page.<br>Here, seniors flip to page 2 and<br>enter the information for the<br>Facebook account using the paired<br>pen.                                           |
| s" oria<br>/ FH eF F                                                                                                    |

| NOTIFICATIONS<br>Vour information has been saved<br>successfully.<br>HELP                                                                                                    | Secure Pacebook USERNAME Johnbalcor Physical com SECURITY QUESTION AND ADDITIONAL NOTES                                                                                                    | After entering information for the<br>new account, seniors can see a<br>notification to tell them that the<br>information has been saved. A<br>green light appears indicating that<br>the account has no security issues.                                                                                                    |
|----------------------------------------------------------------------------------------------------|----------------------------------------------------------------------------------------------------|----------------------------------------------------------------------------------------------------|
| TABLE OF CO         NotE will automatically update you you fill in new pages.         Personal Information         Facebook         Facebook         NOTIFICATIONS         This accouunt currently has no security issues. | NTENTS r table of contents as 1 2 Secure 2 Secure 4 Secure 4 Secure Assessed FASSWORD AsSessed FASSWORD AsSessed FASSWORD Assessed FASSWORD Assessed FASSWOR | After the Facebook account is<br>connected, the table of contents will<br>be updated automatically. Seniors<br>can go to the page of Facebook to<br>access the account information by<br>looking at the table of contents. If<br>seniors return to the Facebook<br>account page, a notification will<br>display that the Facebook account<br>has no security issue. |
| HELP                                                                                                    | 2                                                                                                    |                                                                                                    |

| Generating and updating account information                                                                                                    |                                                                                                    |  |  |
|----------------------------------------------------------------------------------------------------|----------------------------------------------------------------------------------------------------|--|--|
| Image                                                                                                    | Description                                                                                                    |  |  |
| <image/> <image/> <section-header></section-header>                                                                                                    | If seniors haven't updated the<br>password of Facebook account for<br>a long time, the light on the front<br>cover of the notE will turn into<br>yellow and a text notification will<br>appear on the screen at the bottom<br>of the page to tell seniors that the<br>password of Facebook should be<br>updated. |  |  |
| <section-header><section-header><section-header><section-header><section-header><section-header><section-header><section-header><section-header><section-header><section-header><section-header><section-header><section-header><section-header><text><text><text></text></text></text></section-header></section-header></section-header></section-header></section-header></section-header></section-header></section-header></section-header></section-header></section-header></section-header></section-header></section-header></section-header> | After using facial recognition to<br>open the notebook, seniors will<br>notice that the table of contents<br>page displays a yellow light next to<br>the name of Facebookand the<br>name of Facebooks bold, which<br>means the Facebook account has<br>some minor issue.                                         |  |  |

| NOTIFICATIONS                                                                                                    | WEBSITE Minor Issue                                                                                                    |                                                                                                    |
|----------------------------------------------------------------------------------------------------|----------------------------------------------------------------------------------------------------|----------------------------------------------------------------------------------------------------|
| Password last updated at 12 / 17 / 17<br>Please consider updating your password<br>Password Suggestion: ASall\$Put                                 | USERNAME<br>Allohabaker<br>PASSWORD<br>795342.3.#<br>EMAIL<br>Advibaker@gmail.com<br>SECURITY QUESTION AND ADDITIONAL NOTES                                                                                                    | After flipping to the page of the<br>account, seniors will see that the<br>yellow light at the corner of the<br>page. The notification center on the<br>left page displays a notification to<br>tell seniors for updating the<br>password, as well as a suggestion<br>for a strong password. |
| NOTIFICATIONS         Password last updated at 12 / 17 / 17         Please consider updating your password         Password Suggestion: ASall\$Put | WEBSITE       Minor issue         Minor issue       Minor issue         Actilibruic       Minor issue         Actilibruic       Minor issue                                                                                                    | Seniors can use the eraser side of<br>the pen to erase the current<br>password. They can choose to<br>write down the suggested<br>password or write down their own<br>new password.                                                                                                    |
| NOTIFICATIONS<br>This account currently has no security<br>issues.                                                                                 | Secure<br><u>Facebook</u><br><u>Agentadore</u><br><u>Agentadore</u><br><u>Agentado</u> | Once seniors update the password,<br>the light notification returns back to<br>green to indicate that the Facebook<br>account is secure. The notification<br>center shows that there Facebook<br>account has no security issues.                                                             |

# Task 2: Guiding Customers after Their Account Has Been Compromised

| Image                                                                                                    | Description                                                                                                    |
|----------------------------------------------------------------------------------------------------|----------------------------------------------------------------------------------------------------|
| <image/> <image/> <image/> <image/> <image/> <image/> <image/> <image/> <image/> <image/> <image/> <section-header></section-header>                                                                                                    | If the Facebook account has possible<br>severe security issues, seniors will<br>see that the screen on the front cover<br>displays a red light and a text<br>notification indicating that with the<br>Facebook account has some<br>suspicious activities.  |
| <section-header><section-header><section-header><section-header><section-header><section-header><section-header><section-header><section-header><section-header><section-header><text><text><text></text></text></text></section-header></section-header></section-header></section-header></section-header></section-header></section-header></section-header></section-header></section-header></section-header> | After opening the notebook, seniors<br>will see that a red light next to the<br>name of the Facebook account and a<br>bolder font of Facebook on the table<br>of contents, which indicate that the<br>Facebook account has a possible<br>security problem. |

| NOTIFICATIONS         Your account has been accessed by a new device         Time of incident : Today at 5:38 pm Location: Sydney, NS, AU         Device Type: Samsung Galaxy Fold         Device Type: Samsung Galaxy Fold         Is this you?         YM         HELP                                                                                                    | Escence           Escence           Escence           Opposition           PB:342:3#           DB:342:3#           Escence           Opposition           Opposition           Opposition           Security QUESTION AND ADDITIONAL NOTES | Seniors navigate to the designated<br>page for their Facebook account.<br>There, the light on the page is red.<br>The notification indicates the specific<br>risk on the notification (left) page.<br>There, they can click on "no" to<br>indicate that they do not recognize<br>the login activity by this device. |
|----------------------------------------------------------------------------------------------------|----------------------------------------------------------------------------------------------------|----------------------------------------------------------------------------------------------------|
| NOTIFICATIONS         Your account may be compromised. To have a representative contact you to assist you with account recovery, press the "help" button below.         Other suggested steps:         1. Change your password immediately         2. Notify people who may be contacted by that account         3. Browse your account activity and identify any other suspicious activity         HELP | WEBSITE         Facebook         USERNAME         ghktbacker         PASSWORD         7963423@         Ghktbacker@gmail.com         gehktbacker@gmail.com         SECURITY QUESTION AND ADDITIONAL NOTES                                   | After clicking "no", seniors will see the<br>options on the notification center.<br>They can either press the "help"<br>button to receive help from a<br>representative from Facebook, or<br>take more active steps to protect their<br>account on their own.                                                       |
| NOTIFICATIONS<br>Thanks for confirming the issue.<br>Someone from the company will contact<br>you shortly.<br>HELP                                                                                                    | WEBSITE<br>F.accbook<br>USERNAME<br>Johnbacker<br>PASSWORD<br>798.342.3.#<br>EMAIL<br>Johnbacker #Jmail com<br>SECURITY QUESTION AND ADDITIONAL NOTES                                                                                      | After clicking the "help" button,<br>seniors are informed that someone<br>from Facebook will contact them<br>shortly for additional help to recover<br>their account.                                                                                                    |

## Changes

| Paper Prototype                                                                                                    | Digital Mockup                                                                                                    | Rationale                                                                                                    |
|----------------------------------------------------------------------------------------------------|----------------------------------------------------------------------------------------------------|----------------------------------------------------------------------------------------------------|
| Dat Brown and and has source sawing issue.                                                                                                    |                                                                                                    | The light and the screen<br>communicate the same<br>ideas so we moved them<br>close to each other.                                                                                                    |
| PERSONAL INFORMATION Name Phone Number Email Address Gan us constant you if sumshing is borning with Your account? (click one for each) Call UTS: Ico Text Ifee Inte Email Text Ite | CONTACT SETTINGS         Service State of data as a section of the service state of the service state of the service sta | We moved the contact<br>settings to the left page of<br>the notebook to uphold the<br>consistency of using the<br>pen on the left page as a<br>stylus for clicking/pressing<br>interactions, while on the<br>right page as an actual pen<br>with writing/erasing<br>interactions. |

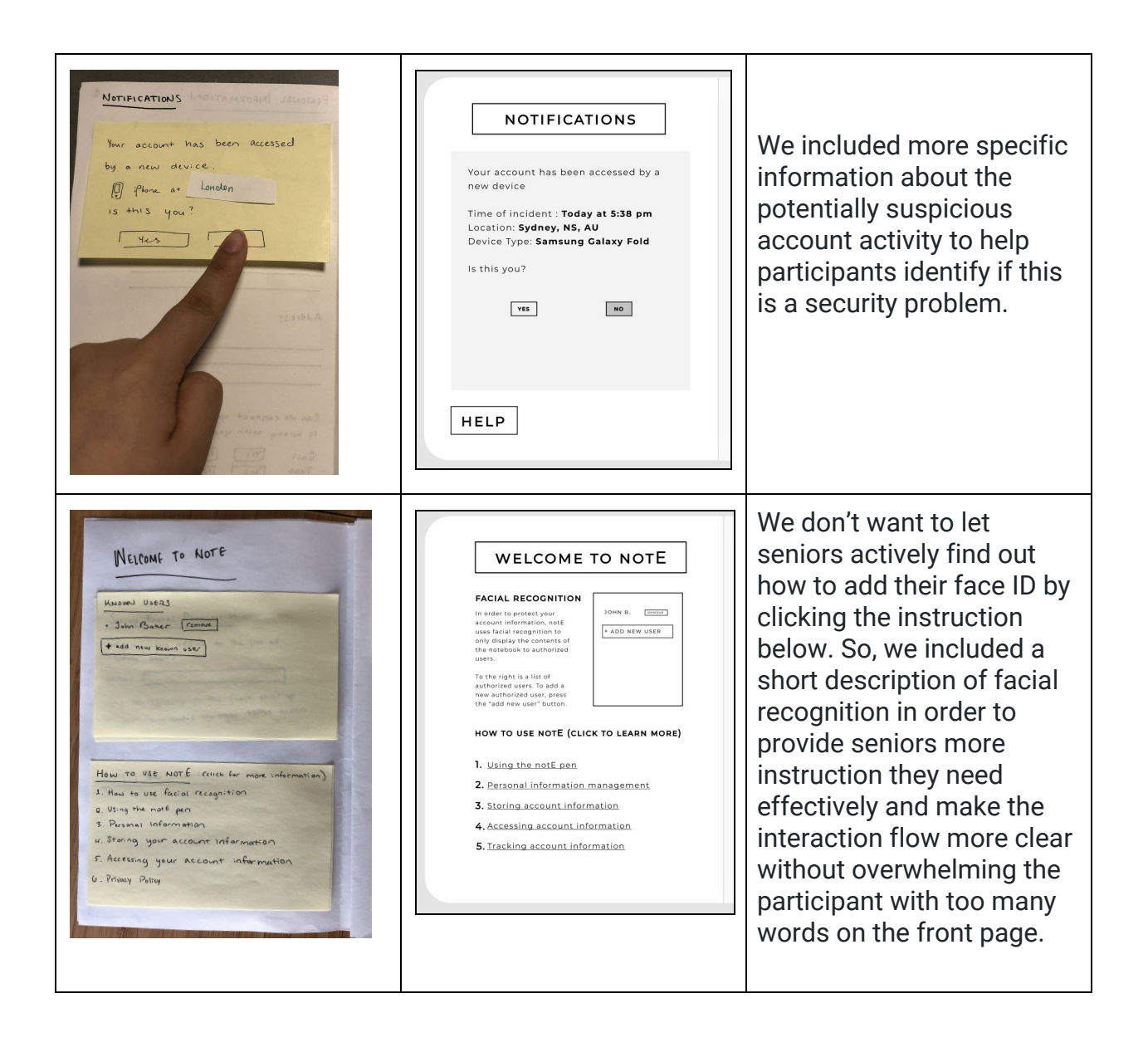